## Statistics - TI 84 Calculator – Linear regression

## Words in **bold** represent calculator keys

Before you begin: Clear any equations in the Y= editor

Turn on the stat diagnostic: **mode**, arrow down to stat diagnostics, move cursor to on, **enter**. To quit this menu **2<sup>nd</sup> mode (quit)**. The stat diagnostics will stay on until the calculator is reset.

Enter data in lists L1 and L2

**STAT**, 1:Edit, **enter** Clear any old data: arrow up until List name is highlighted then **clear enter** Type the independent (*x*) values in L1, using enter after each value Arrow to right to L2 and enter the dependent (*y*) values Make sure the 2 lists are the same length or you will get a dimension error

Making a Scatterplot 2<sup>nd</sup> y= (stat plot) 1: Plot1, enter enter to turn plot on type: 1<sup>st</sup> choice is scatterplot xlist: L1 (This is the default. To change use 2<sup>nd</sup> 2 for L2, 2<sup>nd</sup> 3 for L3 etc) ylist: L2 (This is the default. To change use 2<sup>nd</sup> 2 for L2, 2<sup>nd</sup> 3 for L3 etc) Mark: choose the mark for the data points Color: choose a color for the graph GRAPH

If you cannot see the graph in the window then ZOOM 9 (ZoomStat)

Getting the regression equation:

STAT, arrow right to CALC, 4:LinReg(ax+b)
XList: L1 (This is the default)
YList: L2 (this is the default)
FreqList: Leave blank unless using a frequency factor for the data
Store RegEQ: VARS, Y-vars, 1:Function, enter, 1:Y1, enter
OR alpha trace 1.Y1 enter

(This stores the regression equation in Y1 so it can be graphed with the data) Arrow to Calculate **enter** 

<u>Output</u>: y= ax+b, a is the slope of the regression line, b is the y-intercept, r-squared and r the correlation coefficient

If you made a scatterplot before calculating the regression equation then **graph** now will show the data and the regression line. You can see the regression equation is **Y=.** 

The <u>residuals</u> are in **2<sup>nd</sup> stat** 7: Resid